# Väline kõvaketas

SPD 5220 SPD 5230 SPD 5240 SPD 5250

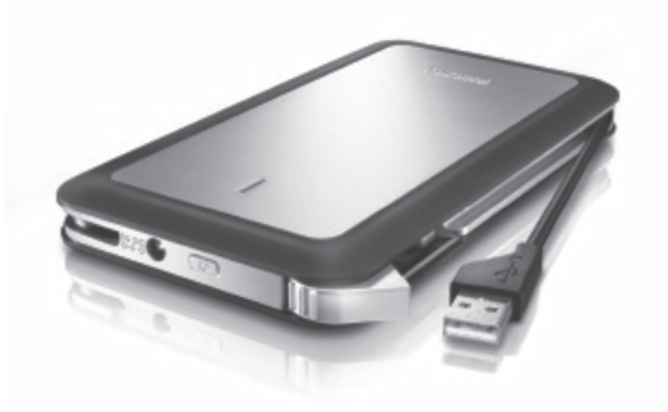

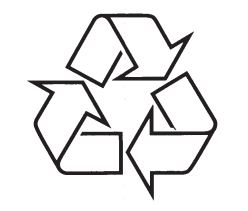

Külastage Philipsit internetis: http://www.philips.com

Eestikeelne kasutusjuhend

## **SISUKORD**

| Mis on karbis?3                                                  |
|------------------------------------------------------------------|
| Kuidas ühendada väline kõvaketas arvutiga?4                      |
| Kuidas ohutult lahti ühendada?4                                  |
| Kuidas kasutada ühe puutega tagavarakoopia<br>tegemise nuppu?4   |
| Installeerimine Mac'i, Windows 98 SE või<br>Microsoft ME korral5 |
| Garantii, keskkonnaalane informatsioon ja<br>ohutus6~7           |
| Toote tehnilised andmed7                                         |

# **OLULINE INFORMATSIOON**

#### HOIATUS

Kilekotid võivad olla ohtlikud.

Lämbumise vältimiseks hoidke see kilekott eemal beebidest ja väikestest lastest.

Kuigi see toode on loodud ülimal määral kestma aastaid, Philips soovitab käsitleda elektroonikaseadmeid suure hoolega: vältige kontakti veega ja sattumist ekstreemsete tingimuste kätte.

Veenduge, et Te asetate seadme hästi ventileeritavasse keskkonda, et tagada toote võimalikult pikk eluiga ja optimaalne töökindlus.

# **TOOTE TEHNILISED ANDMED**

| Kasutajaliides   | H  |
|------------------|----|
| Ülekandmiskiirus | 48 |
| Pöördkiirus      | 56 |
| Cache mälu       | 8  |
| Süsteemi nõuded  | U  |
|                  | ül |
|                  |    |

Hi-Speed USB 2.0 480 Mb/s 5600 rpm 8 MB USB 1.1 (USB 2.0 maksimaalse ülekandmiskiiruse jaoks) Windows 2000, Windows X

Lisainformatsioon on saadaval meie veebilehel: www.philips.com/support www.philips.com/storage

### Tähtis teade

**Selleks, et hakata kasutama ühe puutega tagavarakoopia tegemise nuppu,** aktiveerige enne tarkvara "Carry it Easy" (ainult üks kord) klikkides failile CarryitEasy.exe, mis asub Teie kõvakettal. Lisainformatsiooni saamiseks vaadake lehekülge 4.

**Kui Teie arvuti ei tuvasta välist kõvaketast** (mõnel arvutil pole piisavalt võimsust), soovitame Teil kasutada selle tootega kaasas olevat Y-kaablit. Lisainformatsiooni saamiseks vaadake lehekülge 4.

## Kuidas leida garantii informatsioon?

Vaadake oma välise kõvakettal olevat "Philips warranty" kataloogi või külastage kodulehte www.philips.com/support.

Te vajate Adobe Readeri tarkvara, et avada neid faile. Kui Teil ei ole Adobe Readerit, siis saate Te selle tasuta alla laadida aadressilt **www.adobe.com**.

Philipsi garantii ei pruugi kehtida, kui kahju on põhjustatud õnnetuse, põrutuse, väärtarvituse või hooletuse tagajärjel.

Ole vastutustundlik. Austa autoriõigusi.

Autoriõigusega kaitstud materjalidest, kaasa arvatud arvutiprogrammid, failid, saated ja helisalvestused, lubamatute koopiate tegemine on vastuolus autoriõigustega ja kriminaalkorras karistatav. Seda seadet ei tohi kasutada sellel eesmärgil.

#### WEEE märgistus: "Info tarbijale"

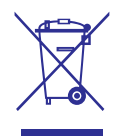

#### Vanast tootest vabanemine

Teie toode on disainitud ja toodetud kõrge kvaliteediga materjalidest ja komponentidest, mida saab ümber töödelda ja taaskasutada.

Kui selline ristiga prügikasti sümbol on toote küljes, siis see tähendab, et toode on Euroopa Direktiivi 2002 / 96 / EC poolt kaetud.

Palun viige ennast kurssi elektriliste ja elektrooniliste toodete kohalike kokku kogumise süsteemidega.

Palun käituge vastavalt kohalikele reeglitele ning ärge visake oma vanu tooteid tavalise olmeprügi hulka. Vanade toodete õige äraviskamine aitab vältida potentsiaalseid negatiivseid tagajärgi keskkonnale ja inimtervisele.

# **MIS ON KARBIS?**

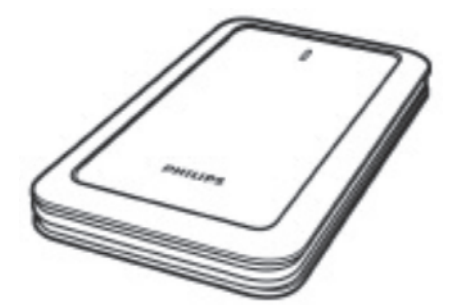

A: väline kõvaketas

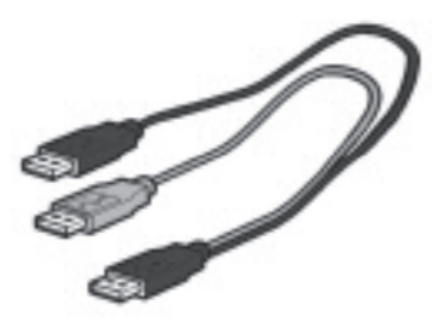

B: Y-kaabel

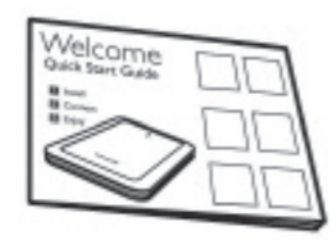

C: Kiire alustamise juhend

# KUIDAS ÜHENDADA VÄLINE KÕVAKETAS ARVUTIGA?

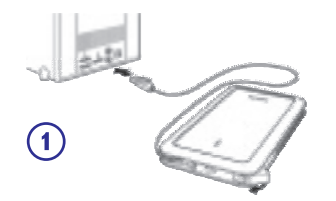

Sisestage kõvaketta küljes olev USB-kaabel arvuti vabasse USB porti.

Ketta ikoon, Philips External Hard Disk (Philipsi väline kõvaketas), ilmub Windows Explorer'isse. (Et kasutada uut riistvara, võib osutuda mõningatel juhtudel vajalikuks arvuti alglaadimine.)

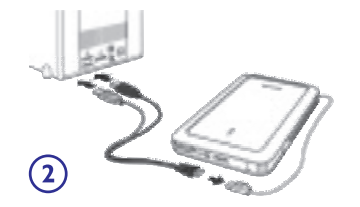

Kui Teie arvuti ei tuvasta välist kõvaketast (mõnel arvutil pole piisavalt võimsust), soovitame Teil kasutada selle tootega kaasas olevat Y-kaablit. Ühendage Y-kaabel kõvaketta USB-kaabliga ja sisestage kaks ühendusotsa arvuti vabadesse USB portidesse. Must ühendus on andmete ülekandmiseks ja voolu saamiseks; hall ühendus on ainult lisavõimsuse võimaldamiseks.

# KUIDAS OHUTULT LAHTI ÜHENDADA?

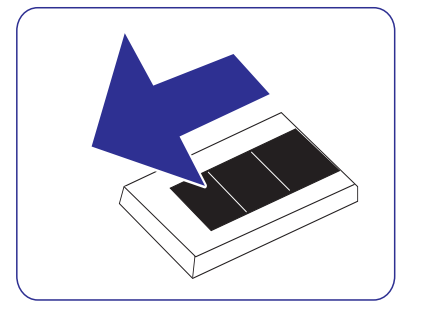

- Tehke topeltklikk tegumiriba ikoonil Safely Remove Hardware (eemalda riistvara ohutult) ekraani paremas allservas.
- 2. Ilmuvas aknas valige lahti ühendatava seadme nimi, seejärel klikkige nupul **Stop** (peata).
- 3. Kui ilmub ekraan Stop a hardware device (peata riistvara seade), siis veenduge, et kuvatakse õiget informatsiooni ja seejärel klikkige nupul OK.
- 4. Kui ilmub teada **Safe to remove hardware** (Riistvara eemaldamine on ohutu), siis eemaldage väline kõvaketas arvuti USB pesast.

# KUIDAS KASUTADA ÜHE PUUTEGA TAGAVARAKOOPIA TEGEMISE NUPPU?

Ainult Windowsi kasutajatele. See funktsioon ei tööta Mac'i arvutite korral.

Ühe puutega tagavarakoopia tegemise nupp võimaldab Teil silmapilkselt sünkroniseerida või teha tarkvara "CoSoSys Carry it Easy" abil oma failidest tagavarakoopiaid. Tarkvara käivitamiseks oma Windows Exploreris klikkige kaks korda failil CarryitEasy.exe, mis asub kõvakettal. Alustamiseks järgige ekraanil olevaid juhendeid.

Lisainformatsiooni saamiseks vaadake tarkvara "Carry it Easy" kasutusjuhendit, mis asub kõvakettal olevas kaustas.

# INSTALLEERIMINE MAC'I, WINDOWS 98 SE VÕI MICROSOFT ME KORRAL

Kõvaketas on eelseadistatud

operatsiooniprogrammidele Windows 2000 ja Windows XP, mis töötavad kõvaketta formaadil NTFS.

Mac'i, Windows 98 SE ja Windows ME puhul peab kõvaketta formaatima FAT32'le.